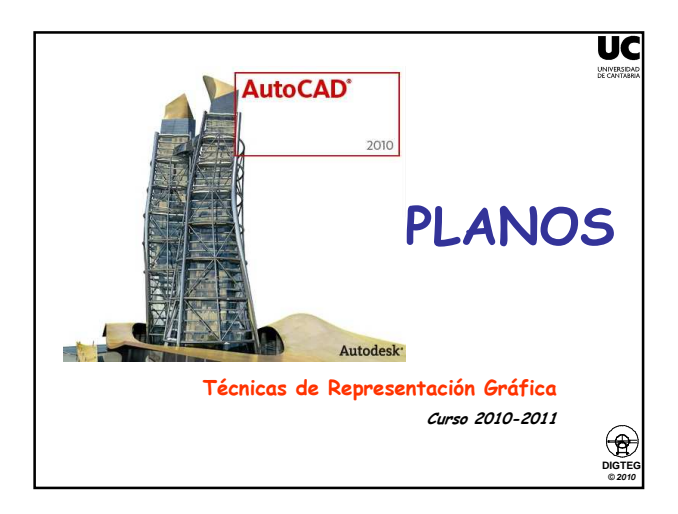

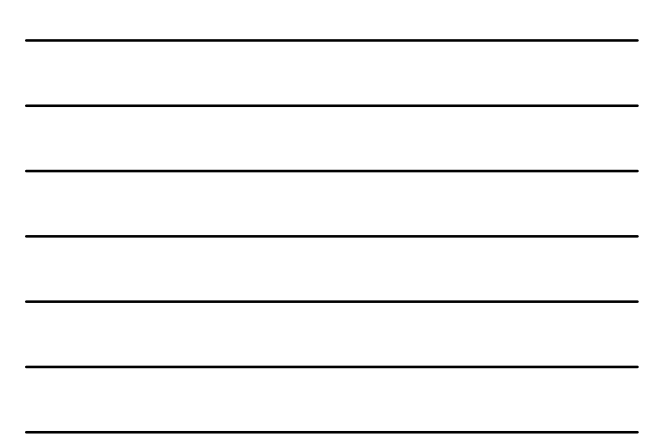

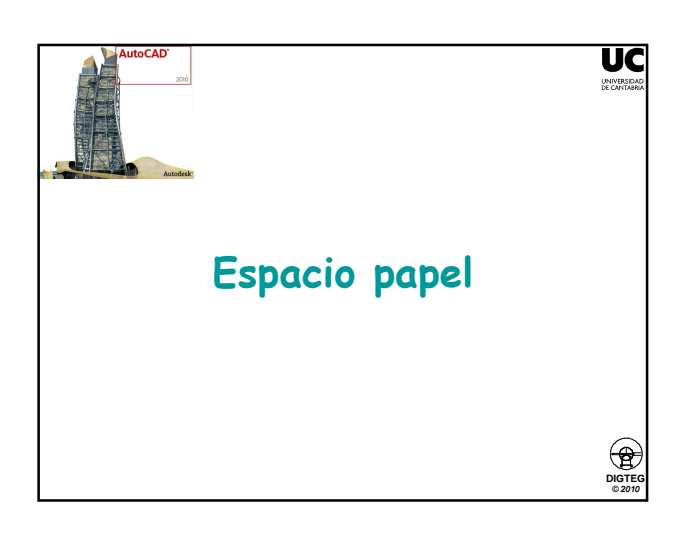

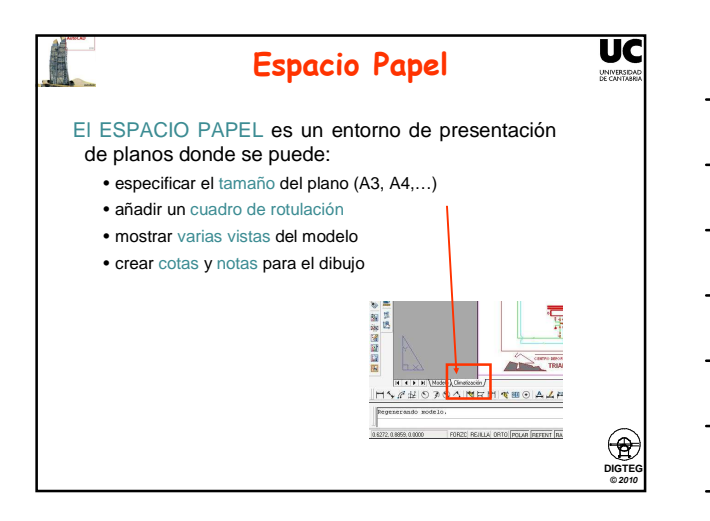

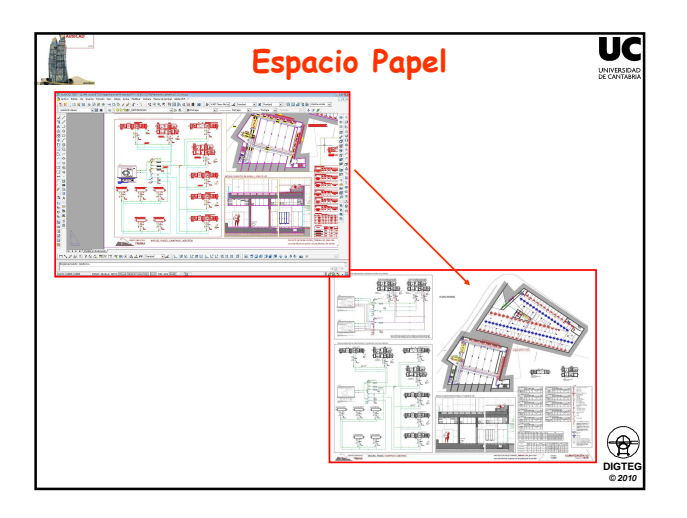

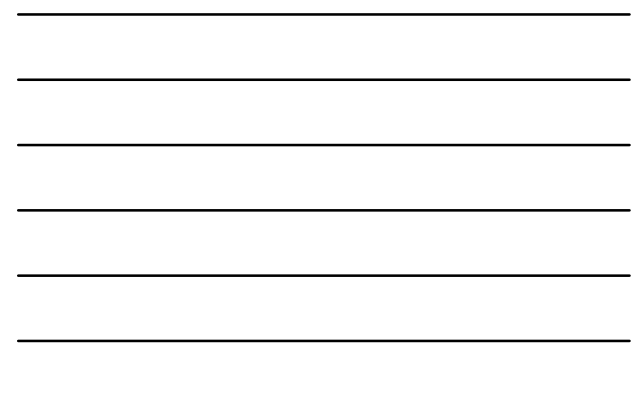

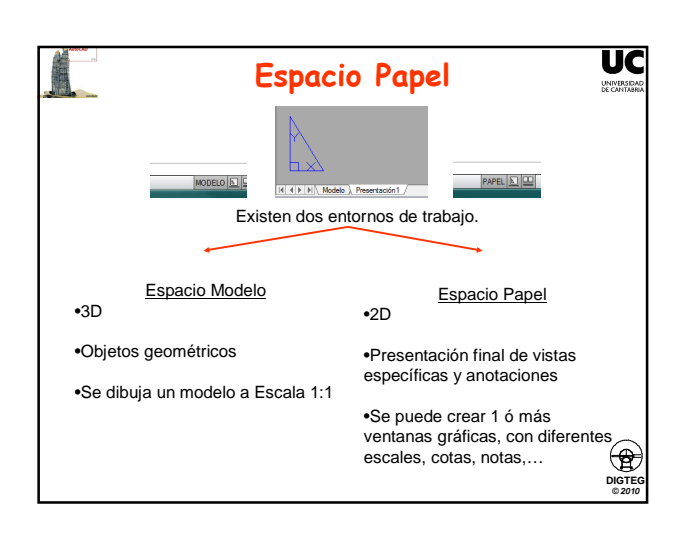

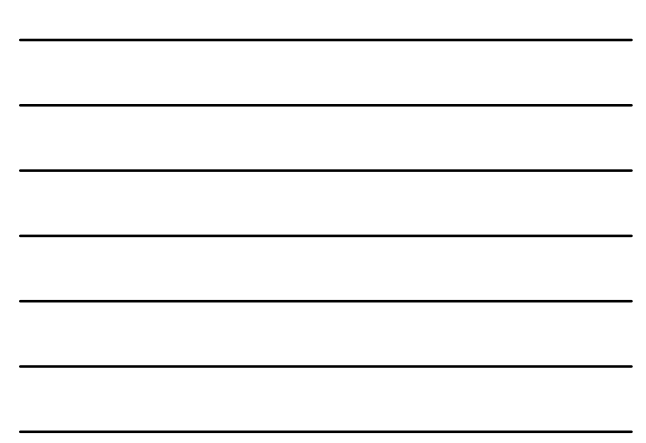

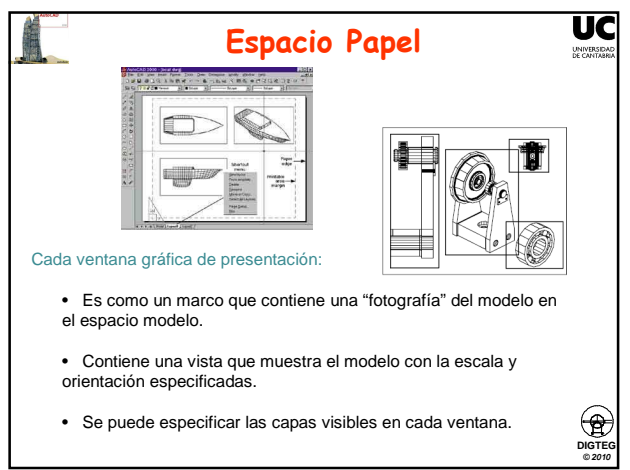

Se puede especificar las capas visibles en cada ventana.

## Espacio Papel Crear una presentación: .Cree un modelo del tema en la ficha Modelo. .Haga clic en una ficha de presentación. .Precise los parámetros de presentación de página (dispositivo de trazado, tamaño de papel, área de trazado, escala de impresión y orientación del dibujo) .I.nserte un cuadro de rotulación en la presentación (cajetin). .Cree una capa nueva para utilizarla para las ventanas gráficas de presentación.

Cree ventanas gráficas de presentación y colóquelas en la presentación.
 Establezca la orientación, escala y visibilidad de capa de la vista en cada ventana

DIGTEG © 2010

- gráfica de presentación.
- 8. Añada cotas y anotaciones a la presentación según sea necesario.
  9. Desactive la capa que contiene las ventanas gráficas de presentación.
  10. Imprima la presentación.

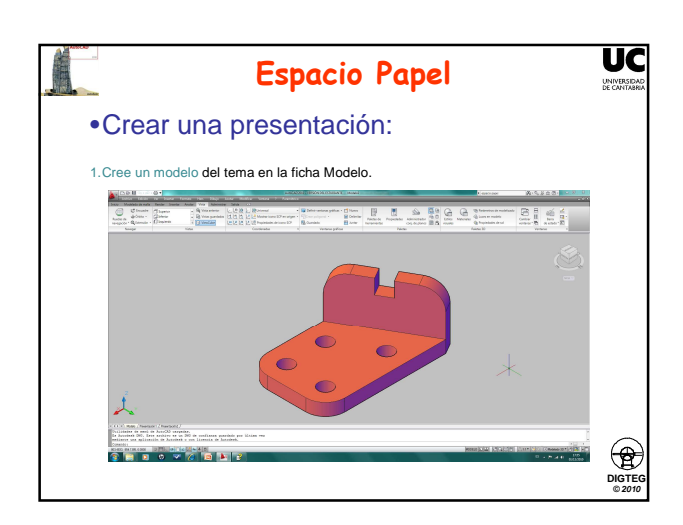

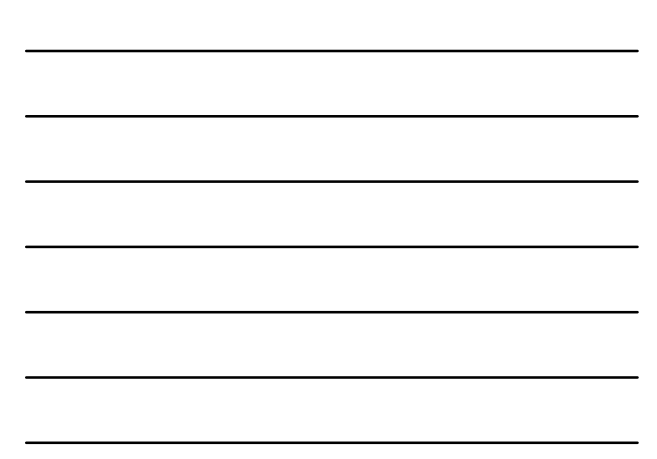

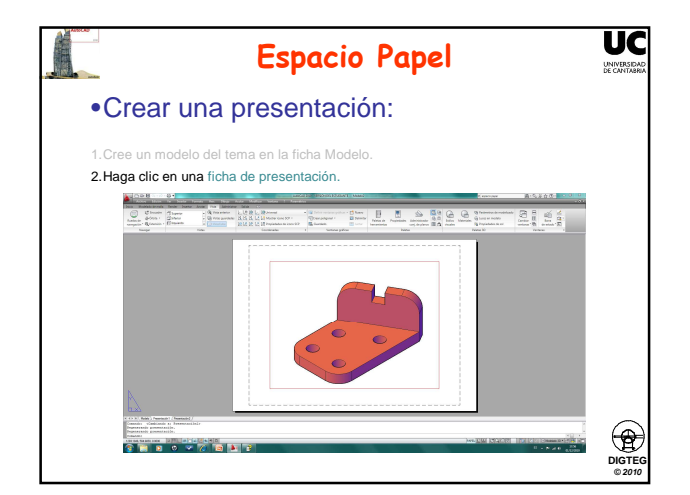

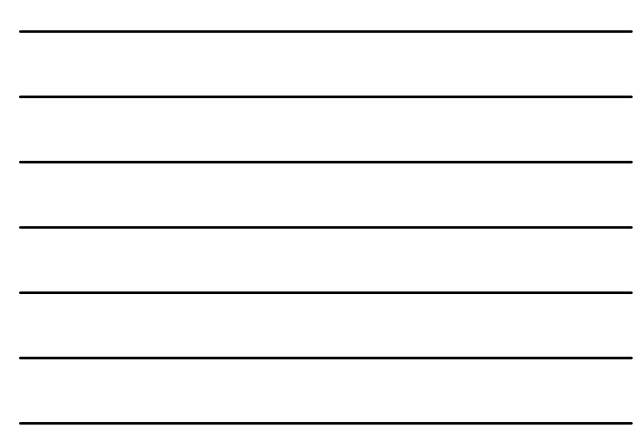

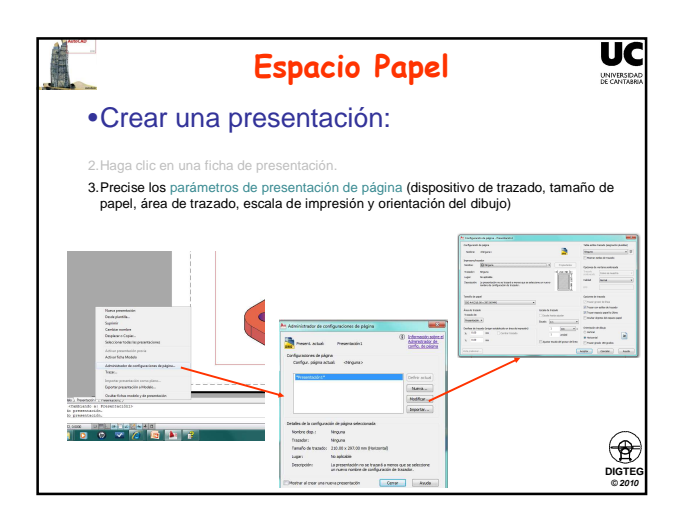

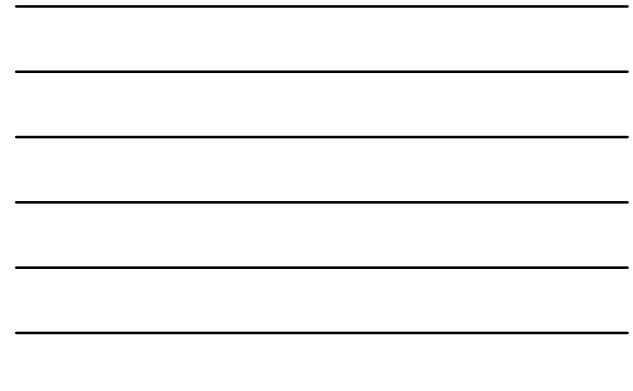

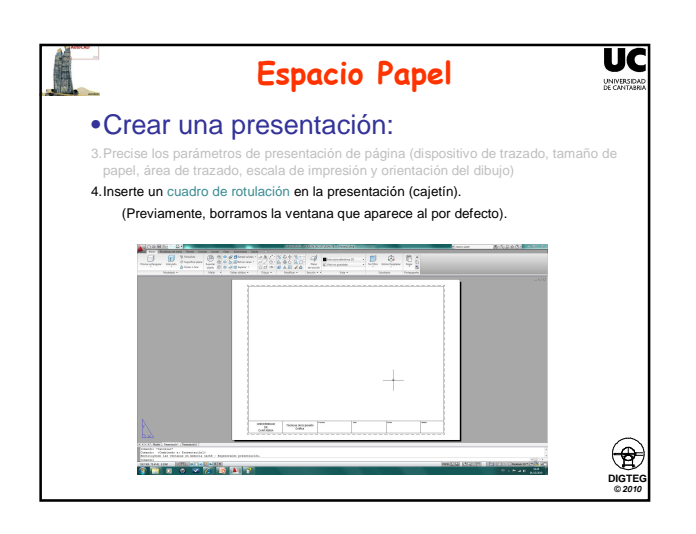

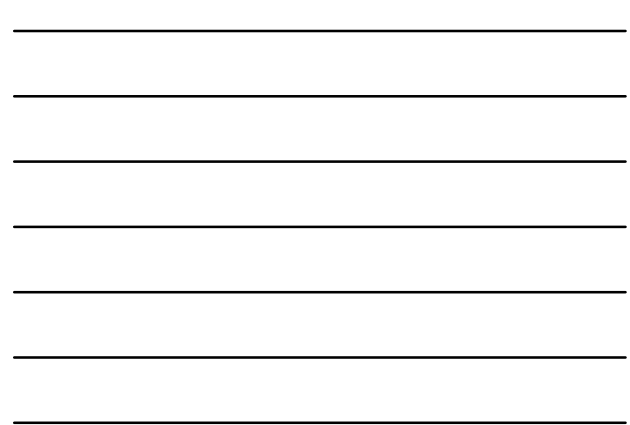

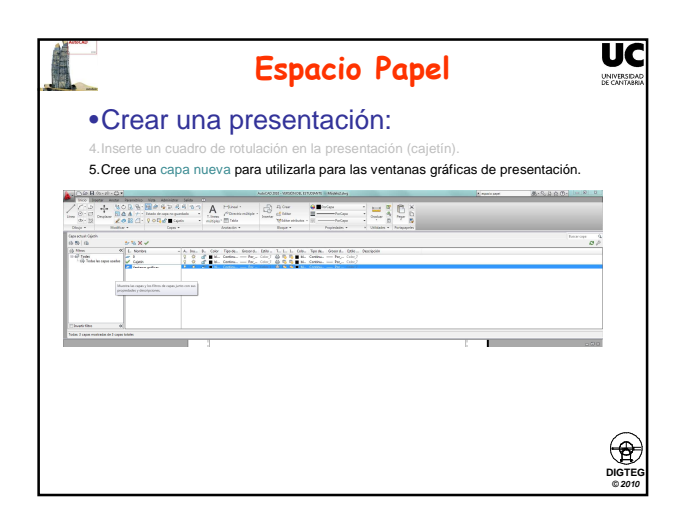

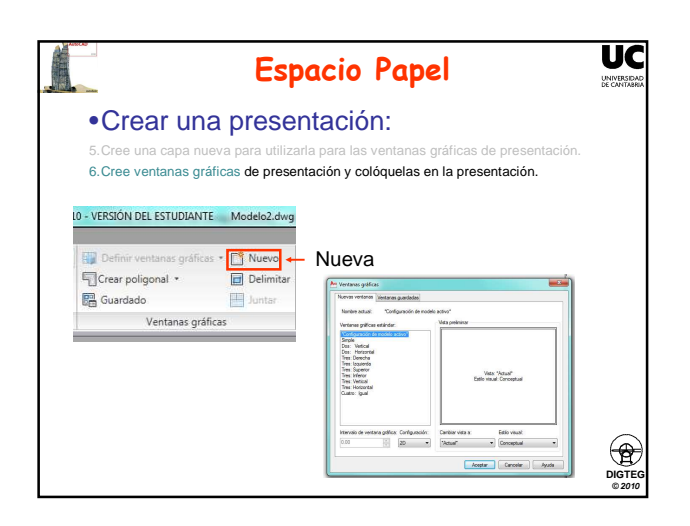

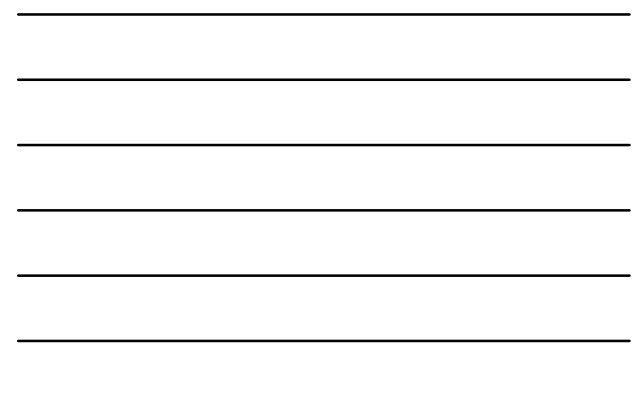

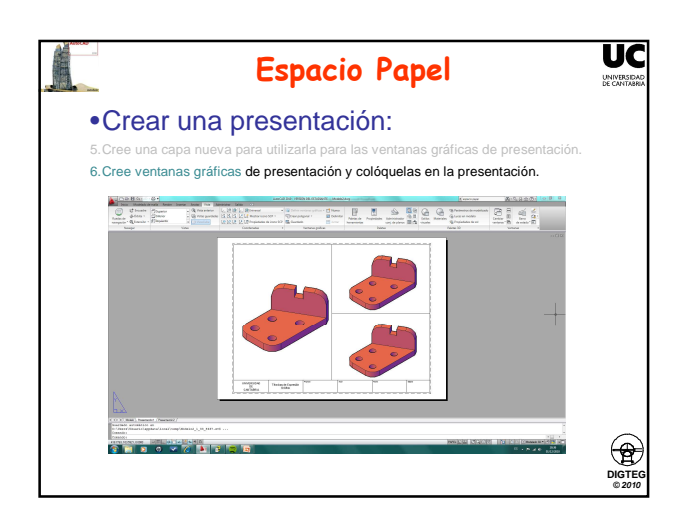

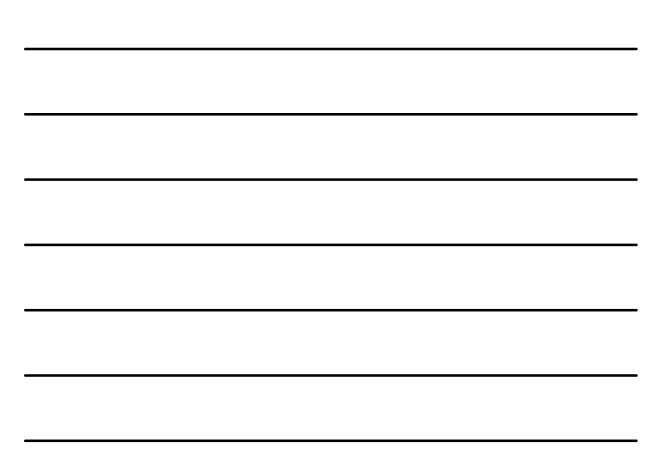

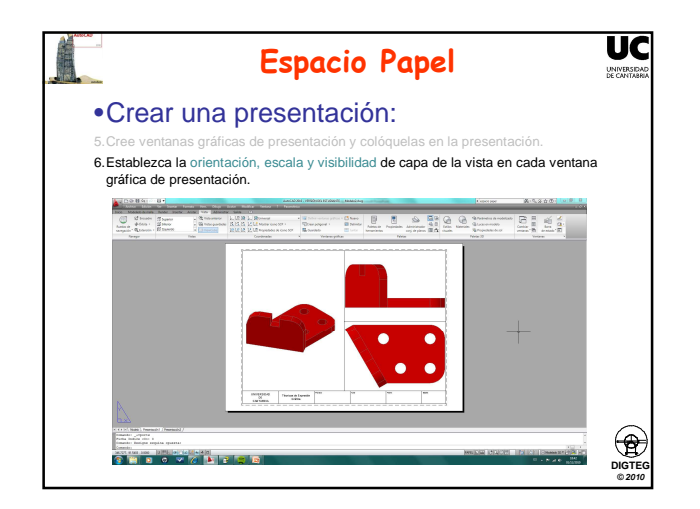

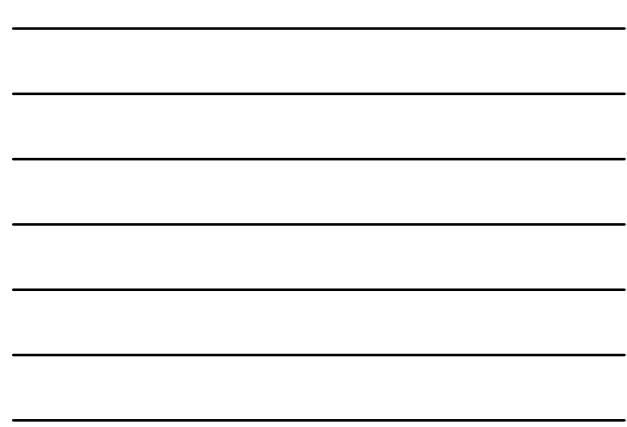

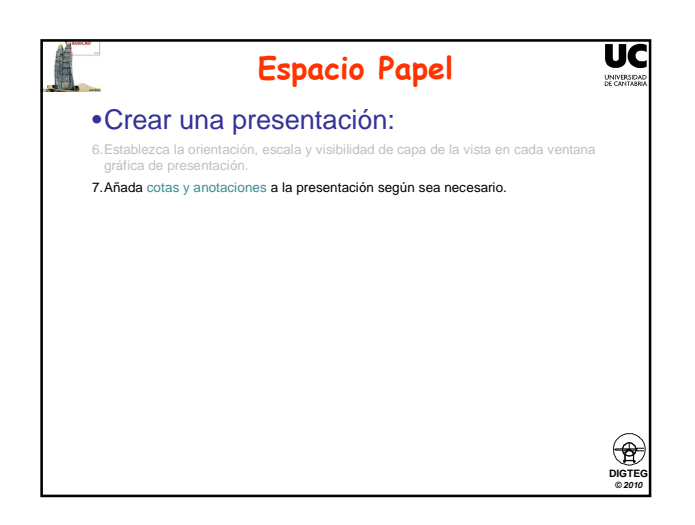

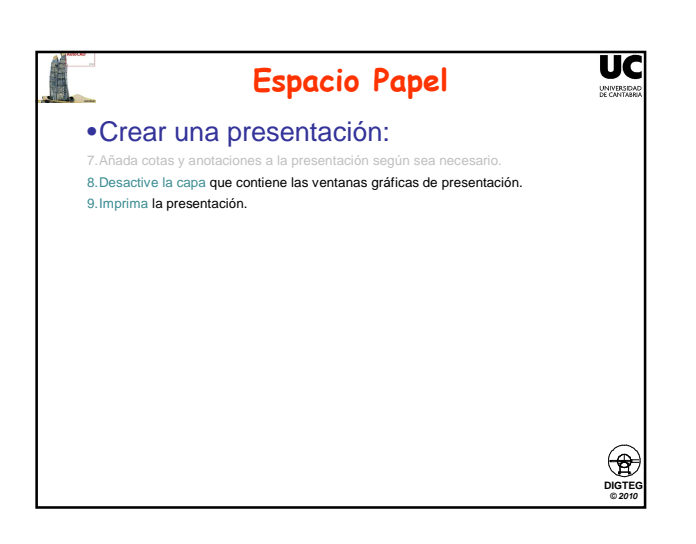

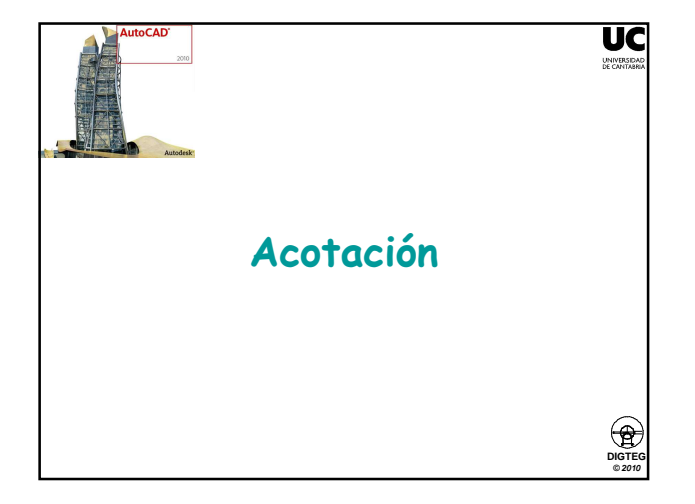

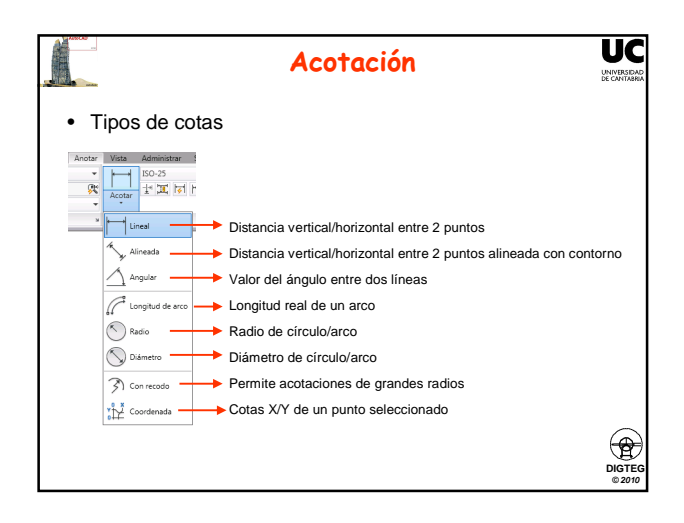

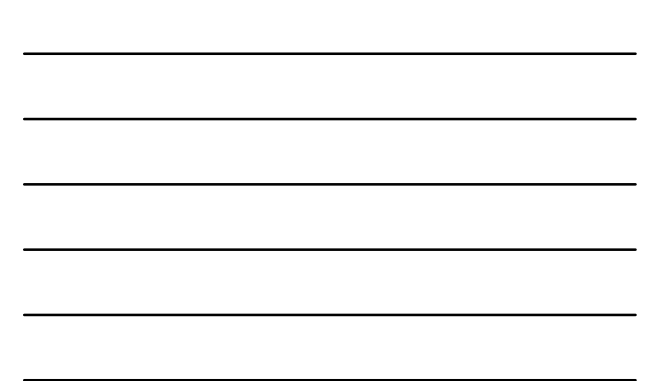

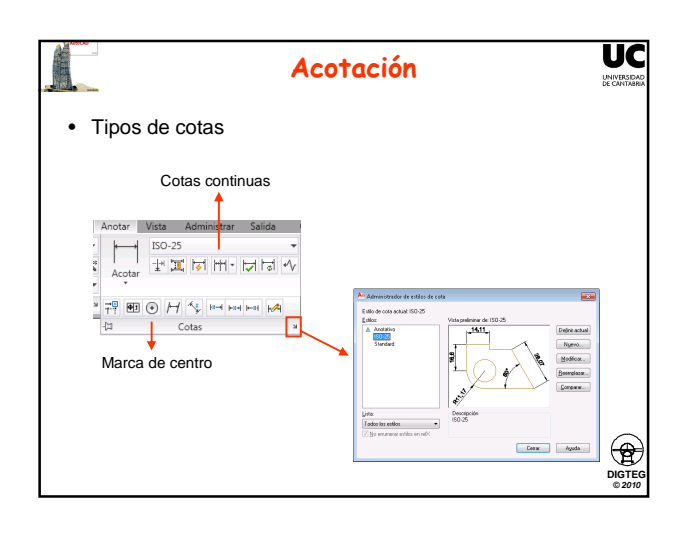

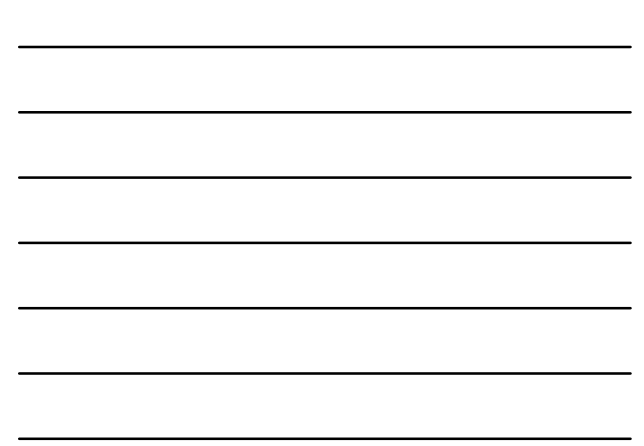

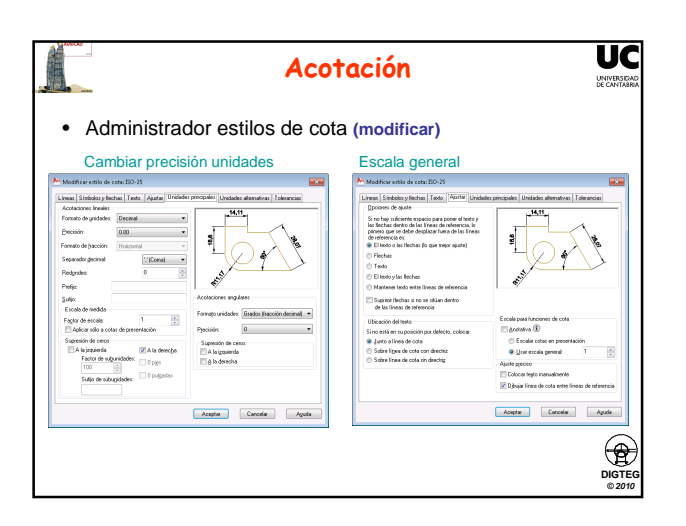

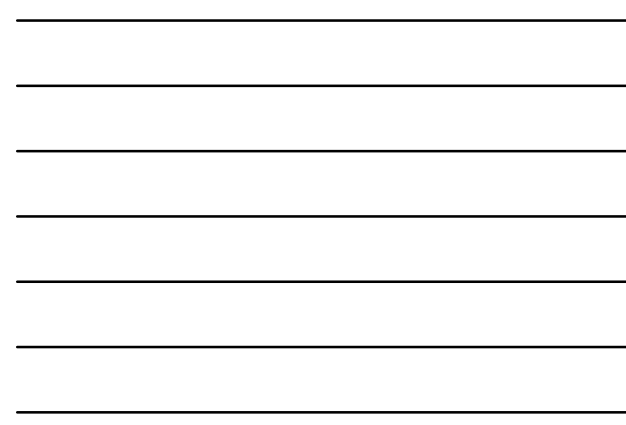

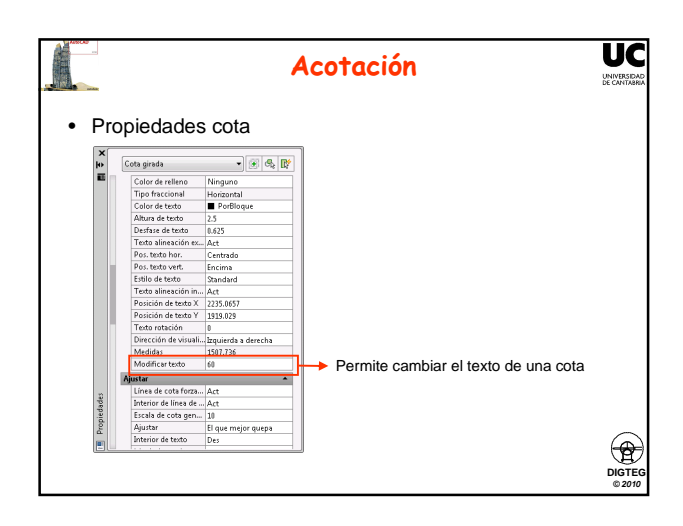

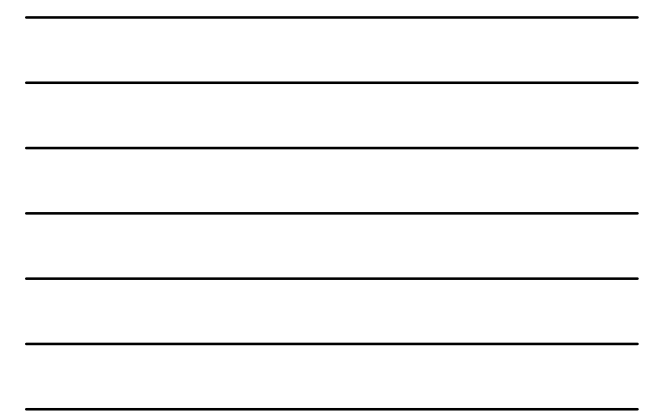

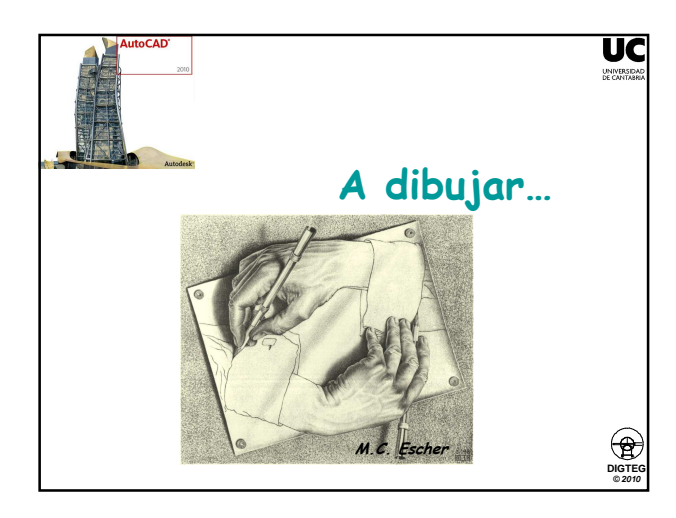

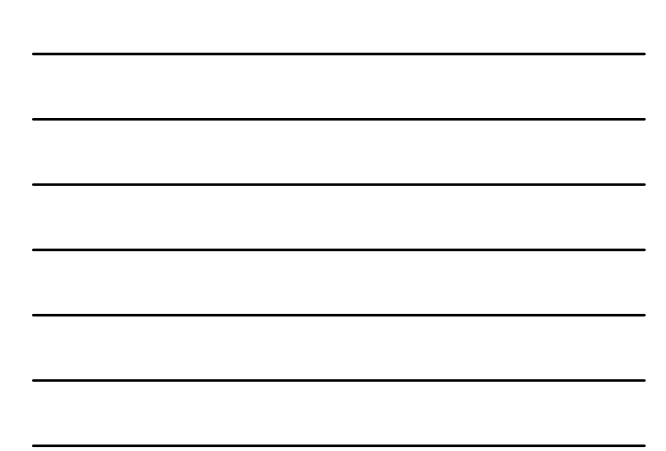